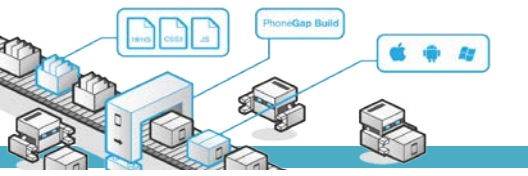

# **MODUL PRAKTIKUM**

### TKB6351 - PENGEMBANGAN APLIKASI BERBASIS PLATFORM

chalifa.chazar@gmail.com script.id

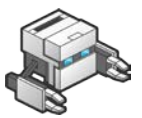

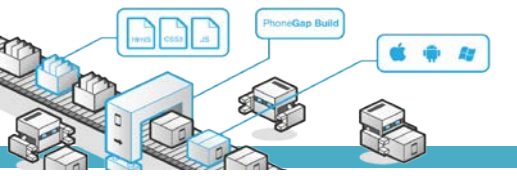

## **MODUL 8**

### **Transfer File**

#### Tujuan :

- > Mahasiswa memahami cara mengupload file
- > Mahasiswa memahami cara mendownload file

#### Pustaka :

- > Myer, T. (2012): *Beginning* PhoneGap. John Wiley & Sons Inc, Indianapolis, Indiana.
- > Fernandez, W., Alber, S. (2015): *Beginning App Development With Parse and* PhoneGap. Apress.
- Shotts, K. (2016): Mastering PhoneGap Mobile Application Development. Packt Publishing Ltd,
   Birmingham, UK.

#### 1. Transfer File

Phonegap menyediakan sebuah plugin yang memungkinkan Anda untuk mengupload dan mendowload suatu file. Definisi plugin untuk mengakses *object* tersebut secara global adalah:

```
FileTransfer , FileUploadOptions
```

#### 2. Instalasi

Plugin ini memerlukan versi cordova 5.0+. Untuk menginstal plugin tersebut, dapat dilakukan dengan mengetikan script berikut ini di terminal atau *command prompt*.

cordova plugin add cordova-plugin-file-transfer

#### 3. Support Platform

Plugin ini dapat digunakan untuk beberapa platform antara lain:

- Android
- BlackBerry 10
- Browser
- iOS
- Windows

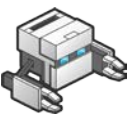

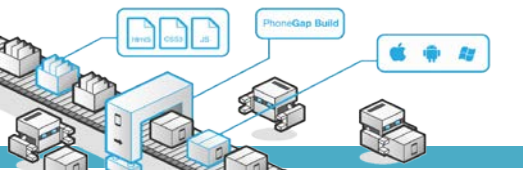

#### 4. FileTransfer

Script FileTransfer digunakan untuk meng-upload file menggunakan metode POST atau PUT pada HTTP, dan juga digunakan untuk mendownload file.

#### Properties

onprogress : *function*, merupakan callback onprogress untuk memberi info file yang ditransfer.

#### Methods

- Upload : Mengirim file ke server.
- Download : Mengunduh file dari server.
- Abort : Membatalkan proses transfer file..

#### 4.1 Upload

#### Parameters

| • fileURL                           | : | : Filesystem URL menggambarkan file pada perangkat device            |        |     |                                                 |               |           |           |  |
|-------------------------------------|---|----------------------------------------------------------------------|--------|-----|-------------------------------------------------|---------------|-----------|-----------|--|
|                                     |   | data.                                                                |        |     |                                                 |               |           |           |  |
| • server                            | : | URL server untuk menerima transfer file, seperti yang dikodekan oleh |        |     |                                                 |               |           |           |  |
|                                     |   | encodeURI().                                                         |        |     |                                                 |               |           |           |  |
| <ul> <li>successCallback</li> </ul> | : | Sebuah callback yang dieksekusi ketika object FileUploadResul        |        |     |                                                 |               |           |           |  |
|                                     |   | (function) be                                                        | rhasil | •   |                                                 |               |           |           |  |
| <ul> <li>errorCallback</li> </ul>   | : | Sebuah callback yang dieksekusi ketika object FileUploadR            |        |     |                                                 |               |           | Result    |  |
|                                     |   | (function)                                                           | gag    | al. | Dipanggil                                       | dengan        | sebuah    | object    |  |
|                                     |   | FileTransferError.                                                   |        |     |                                                 |               |           |           |  |
| <ul> <li>option</li> </ul>          | : | Parameter pilihan, antara lain:                                      |        |     |                                                 |               |           |           |  |
|                                     |   | fileKey                                                              | :      | Nai | ma elemen foi                                   | rm. Default : | Eile.(DON | 1String). |  |
|                                     |   | fileName                                                             | :      | Na  | Nama file yang digunakan saat menyimpan file di |               |           |           |  |
|                                     |   |                                                                      |        | ser | server. Default image.jpg. (DOMString).         |               |           |           |  |
|                                     |   | httpMethod                                                           | :      | HT  | HTTP method yang digunakan, baik PUT atau       |               |           |           |  |
|                                     |   |                                                                      |        | PO  | ST. Default PC                                  | ST. (DOMSt    | ring).    |           |  |

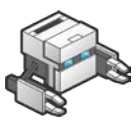

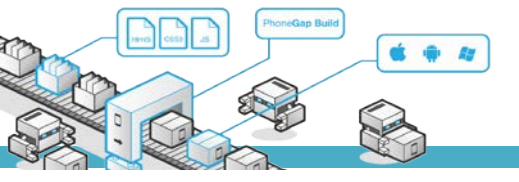

- mimeType : Tipe mime data yang akan diupload. Default
  image/jpeg. (DOMString).
- params : Nilai opsional yang digunakan untuk dieksekusi oleh HTML.
- chunkedMode : Mode yang digunakan untuk meng-upload file. Jika chunkedMode true, maka data akan dikirim dengan cara per package, atau di bagi jadi beberapa package, kalau false, data dikirim dalam 1 package total.
- trusAllHosts : Parameter opsional. Default false, jika diset true maka mengijinkan semua security certificates.

Contoh (script ditulis di antara tag <script> dan </script>):

```
function onLoad()
        document.addEventListener("deviceready", onDeviceReady, false);
    }
   function onDeviceReady() {
    }
 function ambilfoto() {
  //var opt = {quality : 20, destinationType: CAMERA.decimal-leading-zero}
     navigator.camera.getPicture(onSuccess, onFail, { quality: 25,
       destinationType: Camera.DestinationType.FILE_URI,
        // In this app, dynamically set the picture source, Camera or photo
gallery
        sourceType: Camera.PictureSourceType.CAMERA,
        encodingType: Camera.EncodingType.JPEG,
       mediaType: Camera.MediaType.PICTURE,
       allowEdit: true,
            saveToPhotoAlbum: true,
        correctOrientation: true //Corrects Android orientation quirks
      });
  }
 function bukafoto()
  ł
     navigator.camera.getPicture(onSuccess, onFail, { quality: 25,
        destinationType: Camera.DestinationType.FILE_URI,
        // In this app, dynamically set the picture source, Camera or photo
gallery
        sourceType: Camera.PictureSourceType.PHOTOLIBRARY,
```

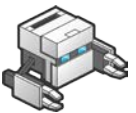

```
encodingType: Camera.EncodingType.JPEG,
        mediaType: Camera.MediaType.PICTURE,
        allowEdit: true,
            saveToPhotoAlbum: true,
        correctOrientation: true //Corrects Android orientation quirks
      });
  }
 function onSuccess(x) {
   var image = document.getElementById('myimages');
       //alert('Failed because: ' + message);
   image.src = x;
            var options = new FileUploadOptions();
             options.fileKey = "file";
             options.fileName = x.substr(x.lastIndexOf('/') + 1);
             options.mimeType = "image/jpeg";
             console.log(options.fileName); //set process on cmd
             var params = new Object();
            params.value1 = "test";
             params.value2 = "param";
             options.params = params;
             options.chunkedMode = false;
            var ft = new FileTransfer();
             ft.upload(x,
                                     "http://phonegap.script.id/upload.php",
function(result){
             console.log(JSON.stringify(result));
             }, function(error){
             console.log(JSON.stringify(error));
             }, options);
  }
 function onFail(message) {
   alert('Failed because: ' + message);
```

Contoh (script untuk pemanggilan function ke dalam html):

```
<body onload="onLoad()">
<div style="padding-top: 40px;">
<button onclick="ambilfoto()">Buka Kamera</button>
<button onclick="bukafoto()">Buka Foto</button>
</div>
<img id="myimages" height="500" style="width:100%;"/>
</body>
```

Selanjutnya coba jalankan pada device melalui aplikasi phonegap.

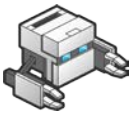